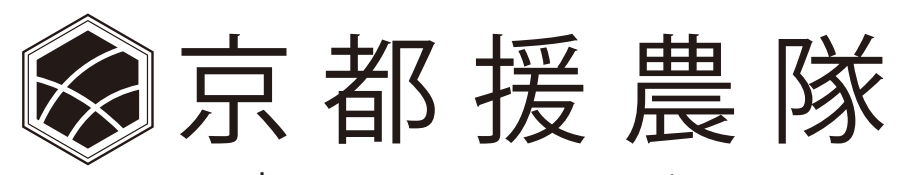

# kyoto-ennoutai

農家用システムマニュアル

①農業者登録

②マイページ

③援農依頼の流れ

①農業者登録 (URL: https://kyoto-ennoutai.net/farmer\_register/)
 ページ上部の「農業者登録申請」ボタンをクリックしてください。
 農業者新規登録を行います。(マイページへログインすることができます。)

■入力について

- ・プライバシーポリシーに同意の上、必要事項のご入力をお願い致します。
- ・必須項目については必ずご入力をお願い致します。
- ○印は公開情報です。その他はご本人と事務局のみが確認できます。

ご入力いただけたら、ページ下の「確認する」ボタンをクリックしてください。 確認画面へ進み、「登録する」ボタンをクリックすると登録が完了します。

| Carl and the rest that                         |                                |                                | (マイページに運動)     |            |
|------------------------------------------------|--------------------------------|--------------------------------|----------------|------------|
| 援農隊募集中                                         | 手としてがんばる農業者のチ<br>たの農業力を高めるためにぜ | ャレンジを応避するために<br>「D 授厚にご参加ください! | <b>贸</b> 景价和一覧 | 援農隊の利用の流れ  |
| TOP>農業者事約登録フォーム                                |                                |                                |                |            |
|                                                |                                |                                |                |            |
| 農業者事前                                          | 登録フォーム                         |                                |                |            |
| <ul> <li>ブライバシーポリ</li> <li>必須項目について</li> </ul> | シーに同意の上、必要事<br>は必ずご入力をお願いい     | 事項のご入力をお願い致します。<br>いたします。      |                |            |
| 〇印は公開情報です。                                     | その他はご本人と事務局                    | のみが確認できます。                     |                |            |
| 辰業者プロプ                                         | <i>≺−</i> ル                    |                                |                |            |
| パスワード                                          | 10 M                           | 半角英数字8文字以上でお願いします              |                |            |
| ◎歴号・法人名など                                      |                                | 特に指定のない場合は至今にしておいてください         | 例2 山田孝どう劇      |            |
| 〇氏名 (代表者)                                      | 122                            |                                | 例)山田 春太郎       |            |
| 〇氏名フリガナ (代表                                    | a) 🔛                           |                                | 例) ヤマダ ハルタロウ   |            |
| 性別                                             | <b>1</b>                       | ○男性 ○女性                        |                |            |
| 生年月日                                           | 1038                           | 1920 🗧 年 1                     | <b>日</b> 月 1   | <b>0</b> E |
| 都使番号                                           |                                | · 半角数字15字说的でお願いします             | 00-0055        |            |
| -                                              |                                |                                |                |            |

ご登録後、登録頂いたメールアドレスにマイページにログインするための<mark>農業者コード</mark>の発行メールが届きます。

| タイトル:京都援農隊マッチングサイト へようこそ!<br>本文:山田太郎 様                                               |  |
|--------------------------------------------------------------------------------------|--|
| 京都援農隊マッチングサイトに新規登録して頂き、ありがとうございます。                                                   |  |
| 現在、アカウントは有効です。<br>ログインするには、下記の URL にアクセスしてください。<br>https://kyoto-ennoutai.net/login/ |  |
| アカウントのユーザー名: <mark>f11000</mark>                                                     |  |
| ご登録いただきました項目についてはログイン後の<br>「登録情報の確認」からご確認いただけます。                                     |  |

#### <メール内容> \*赤字は自動変更します

②**マイページ** (URL: https://kyoto-ennoutai.net/login/) ページ上部の「マイページ」ボタンをクリックしてください。

IDとパスワードを入力して「ログイン」ボタンをクリックしてください。 ■ID:ユーザー名(農業者コード) ■パスワード:ご自身で登録されたパスワード

| 援農隊募集中   <sub>あなたの墨</sub> | てがんぱる豊業者のチャレンジを応援するために<br>第力を高めるためにぜひ援農にご参加ください! | 接過依赖一覧 🖌 | 振農業活動レポート |
|---------------------------|--------------------------------------------------|----------|-----------|
| 1 @WICOBB                 | 第2を約900たのにとび預要にご参加くたさい!<br>                      |          | 30)       |
|                           |                                                  |          |           |
|                           | ロガイン                                             |          |           |
|                           | L712                                             |          |           |
|                           | これより先のページは会員登録が必要とな                              | なります。    |           |
|                           |                                                  | - 7.4    |           |
|                           | ID.                                              |          |           |
|                           | /RZ.9-F                                          |          |           |
|                           |                                                  |          |           |
|                           | ログイン                                             |          |           |
|                           | パスワードをお忘れですか?                                    |          |           |
|                           |                                                  |          |           |
|                           | より事前登録中請をしてくたさい。<br>会員コードをお持ちでない方は、まず事前登録申請      | ほしてください。 |           |

## <マイページメニュー>

#### ・登録情報の確認

ご自身の登録情報の確認ができます。(変更する場合は、「プロフィール編集」ページからお願いします。)

|                                                  |                                                                                                    |             |             |                    |   | ログアウトする場合は<br>こちらをクリックします。 |
|--------------------------------------------------|----------------------------------------------------------------------------------------------------|-------------|-------------|--------------------|---|----------------------------|
| 農業者マイペー                                          | ジ                                                                                                    |             |             |                    |   |                            |
| 登録情報の確認                                          | プロフィールの凝集                                                                                                    | 援農隊派遣申し込み登録 | 援戦隊派遣申し込み編集 | <b>报查</b> 除作業終了報告書 |   |                            |
| 接農依頼の履歴                                          | 報告書の履歴                                                                                                    | 援農隊からの報告書   |             |                    |   |                            |
| 業者詳細情報                                           |                                                                                                    |             |             |                    |   |                            |
|                                                  | 援農                                                                                                    | 襲隊員募集中です    | FI I        |                    |   |                            |
| 業者アカウント情報                                        | 1.                                                                                                    |             |             |                    |   |                            |
| 「業者コード                                           | f11000                                                                                                    |             |             |                    |   |                            |
| スワード                                             | パスワード                                                                                                    | 変更          |             |                    | _ | - パスワード変更は                 |
|                                                  |                                                                                                    |             |             |                    |   | こちらからでも可能です。               |
|                                                  |                                                                                                    |             |             |                    |   |                            |
| 業者プロフィール                                         |                                                                                                    |             |             |                    |   |                            |
| 展号・法人名など                                         | 山田農園                                                                                                    |             |             |                    |   |                            |
|                                                  | The strength of the strength of the strength o |             |             |                    |   |                            |
| 氏名(代表者)                                          | 山田太郎                                                                                                    |             |             |                    |   |                            |
| )氏名(代表者)<br>)氏名 フリガナ(代表者)                        | 山田太郎                                                                                                    | 7           |             |                    |   |                            |
| D氏名(代表者)<br>D氏名 フリガナ(代表者)<br>BJ                  | 山田太郎<br>ヤマダタロ <sup>7</sup><br>女性                                                                                                    | 2           |             |                    | - |                            |
| )氏名(代表者)<br>)氏名 フリガナ(代表者)<br>別<br>年月日            | 山田太郎<br>ヤマダクロ・<br>女性<br>1931年10                                                                                                    | ク<br>月 4日   |             |                    |   |                            |
| D.氏名(代表者)<br>D.氏名 フリガナ(代表者)<br>18]<br>年月日<br>波道号 | 山田太部<br>ヤマダタロ・<br>女性<br>1931年10<br>601-0402                                                                                                    | ウ<br>月 4日   |             |                    |   |                            |

## ・プロフィールの編集

ご自身の登録情報の編集ができます。 項目に変更する内容を入力して、ページ下の「更新する」ボタンをクリックしてください。 クリックすると更新が完了します。

|                            | プロフィールの秘密             | 採農際原還申し込み登  | 健康院兵道車し込み線施           | 援奥摩作兼终了報告 |
|----------------------------|-----------------------|-------------|-----------------------|-----------|
| 費請依頼の履足                    | 報告題の風田                | 振興隊からの報告書   |                       |           |
| ロ印は公開情報です その<br>農業者アカウント情報 | 2他はご本人と事務局のみだ<br>報    | 「確認できます     |                       |           |
| 最業者コード                     | 111000                |             |                       |           |
| 農業者プロフィー                   | -16                   |             |                       |           |
| ◎歴号・法人名など                  | 山田義淵<br>特に載定のない場合は正白に | LTHUTCKER . | N: 105259             |           |
| 0.14 (1882) 3.10           | 100 UEX8              |             | 1); dat <b>6</b> 1.00 |           |
| () たら フリガナ (代表表)           | #79903                |             | 15 1775 AUSEO         |           |
| L                          |                       |             |                       |           |

・援農隊派遣申し込み ※"援農依頼の流れ"については、最後のページでご確認お願いします。

新しく援農隊派遣申し込みができます。

■入力フォームについて

「新しい内容で新規申込」または「直近の援農申込内容より一部修正して新規登録」を選択すると、入力フォームが切り替わります。

○新しく申し込む場合や、全ての項目を新しく入力する場合は「**新しい内容で新規申込**」を選択しください。 項目が空の状態になります。

○過去に派遣依頼がある場合は「**直近の援農申込内容より一部修正して新規登録**」を選択しください。 登録されているこれまでの派遣申込みデータが表示されます。(直前の援農依頼の内容)

#### ※投稿後の依頼内容の変更については、「援農隊派遣申し込み編集」ページでお願いします。 以前は編集ページに投稿が反映されるのは事務局の承認後でしたが、現在は投稿後すぐに編集することが可能になりました

■入力について

- ・プライバシーポリシーに同意の上、必要事項のご入力をお願い致します。
- ・◎印は公開情報です。その他はご本人と事務局のみが確認できます。
- ・※印の情報につきましてはユーザー登録時と情報が異なる場合はご編集ください。
- ・個人情報保護のため、ご記入いただいた内容はこの事業以外使用しません。
- 【1】必須項目は必ずご入力してください。
- 【2】「必要な道具、作業上の注意について」は具体的に記入してください。
- 【3】本依頼を提出後、変更が必要になった際は編集ページでの編集をお願いします。
- 【4】今後に活かすため、援農作業後に援農隊員作業終了報告書の提出をしていただきます。
- 【5】希望の作業に援農マッチングできない場合もありますが、ご了解ください。
- \*謝礼(農産物等)の準備をお願いします

ご入力いただけたら、ページ下の「登録する」ボタンをクリックしてください。クリックすると登録が完了します。

|                                                | ノロフィールの編集                                                                                                    | 授農部派遣中し込み登録         | 接農業活動申し込み編集        | 援展隊作業終了報告書 |
|------------------------------------------------|----------------------------------------------------------------------------------------------------|---------------------|--------------------|------------|
| 遺農依頼の履歴                                        | 報告書の履歴                                                                                                    | 披農隊からの報告書           |                    |            |
| 豊農隊派遣申し込み                                      |                                                                                                    |                     |                    |            |
| プライパシーポリシーに同意の                                 | 上、必要事項のご入力をお願い                                                                                                    | いします ・必須項目については必う   | ご入力をお願いします         |            |
| 9日は公開情報です その他                                  | sはご本人と事務局のみか                                                                                                    | 「確認できます             |                    |            |
| 過去に派遣依頼があ                                      | る場合は、登録され                                                                                                    | ているこれまでの派遣          | 申込みデータが表示さ         | れます        |
| 右記のいずれかを選                                      | 訳してください 〇章                                                                                                    | 「親申込 🕜 現在申請中の申込内報   | の変更・修正             |            |
|                                                |                                                                                                    |                     |                    |            |
| 爰農隊派遣申込み                                       |                                                                                                    |                     |                    |            |
|                                                |                                                                                                    |                     |                    |            |
|                                                |                                                                                                    |                     |                    |            |
| タイトル                                           | -                                                                                                    |                     |                    |            |
| タイトル                                           | 68                                                                                                    |                     |                    | ]          |
| ダイトル                                           |                                                                                                    |                     |                    |            |
| タイトル<br>依頼の内容<br>(日程、北城、氏名、作業など                | <b>0.1</b>                                                                                                    |                     |                    |            |
| タイトル<br>依頼の内容<br>(旧程、地域、氏名、作業など                | (c)                                                                                                    |                     |                    |            |
| タイトル<br>依頼の内容<br>(日程、光城、氏名、作業など<br>件物等         |                                                                                                    | 1.米紙 口 姿 门 卑崇 门 华   | キ □ 志産 (製造) □ その4  |            |
| タイトル<br>依頼の内容<br>(日程、地域、氏名、作業など<br>件物等         | Image: Second second second | ]水瞬 □ 茶 □ 栗樹 □ 花    | さ [] 素産(聚発) [] その1 | 6          |
| タイトル<br>依頼の内容<br>(日程、地域、氏名、作業など<br>作物等<br>牛業内容 |                                                                                                    | ]水鲢 [ 杀 ] 集楼 [ 花    | き [] 素彦(際良) [] その† | •          |
| タイトル<br>依頼の内容<br>(日程、地域、氏名、作業など<br>作物等<br>作業内容 | 88           88           88           88           88                                                                                                    | ]水蛸 [] 永 [] 集樹 [] 花 | 5 [] 素彦(際良) [] その† | •          |

# ・援農隊派遣申し込み編集

登録した援農隊派遣申し込みの編集ができます。

登録した派遣申し込みごとに、編集ボタンが一覧で表示します。

「編集」ボタンをクリックすると、援農隊派遣申し込み編集ページへ飛びます。

| 農業者マイペー               | -ジ              |           |            |        |                       |         |    |
|-----------------------|-----------------|-----------|------------|--------|-----------------------|---------|----|
| 登録情報の確認               | プロフィールの編集       | 援農隊派遣申し込ま | 9登録        | 援震隊派遣中 | し込み編集 援               | 履隊作業終了前 | 告書 |
| 提農依頼の履歴               | 報告書の履歴          | 援農隊からの報告  | 1 <b>8</b> |        |                       |         |    |
| 援農隊派遣申し込み編集           | E               |           |            |        |                       |         |    |
| 仕事内                   | 容(作業)           | 最寄釈       | 農業者名       | 地域     | 期間                    | 時間      | 詳細 |
| 野菜の収穫、玉ねぎなどの株<br>作業など | āえ付け、出荷調整補助、草取り | 叡山電鉄 鞍馬駅  | 1田太郎       | 丹後     | 2021年4月1<br>日~2021年4月 | 8時~12時  | 編集 |

- ■入力について(援農隊派遣申し込み編集ページ)
- ・プライバシーポリシーに同意の上、必要事項のご入力をお願い致します。
- ・必須項目については必ずご入力をお願い致します。

ご入力いただけたら、ページ下の「確認する」ボタンをクリックしてください。 確認画面へ進み、「登録する」ボタンをクリックすると編集が完了します。

| 農業者マイペー                                                                                                    | ージ                |                                                                                                    |                                                                                                    |                                                                                                    |                             |      |                    |   |
|----------------------------------------------------------------------------------------------------|-------------------|----------------------------------------------------------------------------------------------------|----------------------------------------------------------------------------------------------------|----------------------------------------------------------------------------------------------------|-----------------------------|------|--------------------|---|
| 全球情報の確認                                                                                                    | 7074-0            | の加強                                                                                                   | 位直線派遣中し                                                                                                    | 这些意题                                                                                                    | 創業務内証券(1.257                | SER. | 重赢除作来吗了联合          |   |
| 重農鉄額の醸業                                                                                                    | 載任書の              | w.22                                                                                                  | 披育部からり                                                                                                    | 9報告書                                                                                                    |                             |      |                    |   |
| と農隊派遣申し込ま<br>前内容の変更をして、ペー<br>前内容が更新されます。                                                                                                    | ひ編集<br>37下の「編集する」 | ボタンをク                                                                                                 | リックしてくださ                                                                                                    | 0.4°                                                                                                    |                             |      |                    |   |
| アイトル                                                                                                    | -                 | 新田-2 支援                                                                                               | 玉ねぎなどの根え付1                                                                                                    | 7. ETWAR                                                                                                    | 、軍政令作業など                    |      |                    |   |
| 中物等                                                                                                    | 1 64              | 3 ## C                                                                                                | *18 □ ≈ □                                                                                                    | 実術 🗆 花き                                                                                                    | □ 春倉 (留員) [                 | 二その他 |                    |   |
| 1 单心容                                                                                                    | 21                | 野菜の収着                                                                                                 | 1. 玉ねがなどの                                                                                                    | 響え付け、出                                                                                                    | 荷潤極結時、寛欣り                   | 作業など |                    | 6 |
| ※印の情報につき                                                                                                    | きましてはユ            | <b>-</b> ザー 🖁                                                                                         | 経時と情報                                                                                                    | が異なる                                                                                                    | 場合はご編集                      | くださ  | u 1 <sub>0</sub>   |   |
| <ul> <li>※印の情報につき</li> <li>※番号</li> <li>&gt;</li> <li>&gt;</li>     &lt;</ul> | きましてはユ            | ーザー श<br>m) 100-00                                                                                    | 全録時と情報<br>135 キネタギア 757<br>中舟 前舟                                                                                                    | (が異なる<br><sup>MRATE</sup> TWARDE<br>京都+ Z JJ                                                                                                    | 場合はご編集<br>27<br>- 山城        | くださ  | u 1 <sub>0</sub>   |   |
| *※印の情報につき<br>#樂 <sup>書号</sup> *<br><sup>1</sup> 遠君員 (地域・エリア) :<br>* <sup>業地 住所</sup> *                                                                                                    | きましてはユ            | ーザー 🖗<br>m 100-00<br>o 元後                                                                             | ☆録時と情報<br>135 ×PAEF7.53                                                                                                    | が異なる<br><sup>MURT CARGED</sup><br>京都 - Z 副                                                                                                    | 場合はご編集<br>27<br>- 山城        | ください | .v <sub>6</sub>    |   |
| ※印の情報につき<br>操奏号 <mark>※</mark><br><sup>関連官員(地域・エリア)<br/><sup>11</sup><br/><sup>11</sup><br/><sup>11</sup><br/><sup>11</sup></sup>                                                                                                    | きましてはユ<br>*       | +デー 案<br>m) 100-00<br>● 戸後 ○<br>m) 水町中志3                                                              | *録時と情報<br>                                                                                                    | が異なる<br>************************************                                                                                                    | 場合はご編集<br><i>27</i><br>ー 山城 | くださ  | ν <sub>φ</sub>     |   |
| ※田の情報につき<br>#要当 <sup>時</sup> 第<br><sup>1</sup><br>#事地 住所<br>#<br>#<br>#<br>#<br>#<br>#<br>#<br>#<br>#<br>#<br>#<br>#<br>#<br>#<br>#<br>#<br>#<br>#<br>#                                                                                                    | ぎましてはユ<br>#       | - サデー 聖<br>m) 100-00<br>の 予後<br>の 予後<br>の<br>の<br>の<br>の<br>の<br>の<br>の<br>の<br>の<br>の<br>の<br>の<br>の | <ul> <li>(数時と情報)</li> <li>(55 5)(800)(55 5)(800)(500)(500)(500)(500)(500)(500)(50</li></ul> | が異なる<br><sup>1000770000111</sup><br>京都- 2月<br><sup>1000010257</sup>                                                                                                    | 場合はご編集<br>27<br>山城          | くださ) | κσιγ               |   |
| ※田の情報につき<br>#泰善 <sup>時</sup> ×<br><sup> </sup><br> 「東坂 (3城 - エリア)<br> <br> <br> <br> <br> <br> <br> <br> <br> <br> <br> <br> <br> <br> <br> <br> <br> <br> <br>                                                                                                     | ぎましてはユ<br>■       | -+f                                                                                                   | <ul> <li>(2) (1) (1) (1) (1) (1) (1) (1) (1) (1) (1</li></ul>                                                                                                    | が異なる<br>RECHT CARRIENTE<br>京都- 2月<br>CRARENE JY<br>CRARENE JY<br>CRARENE | 場合はご編集<br>ます<br>山城          | くださ) | 2 X g<br>2 X g 1 V |   |

## ・援農隊作業終了報告書

援農隊作業終了報告書を事務局に提出できます。

登録した派遣申し込みごとに、援農隊作業終了報告書の入力ボタンが一覧で表示します。 「入力」ボタンをクリックすると、援農隊作業終了報告書入力ページへ飛びます。

|                       |                 |          |      |        |                              |         | =   |
|-----------------------|-----------------|----------|------|--------|------------------------------|---------|-----|
| 農業者マイペー               | -ジ              |          |      |        |                              |         |     |
| 登録情報の確認               | プロフィールの編集       | 援農隊派遣申し込 | み登録  | 要農業派遣申 | し込み編集                        | 鼻涕作来終了氣 | 68  |
| 振興依頼の履歴               | 報告書の履歴          | 提農隊からの報  | 告書   |        |                              |         |     |
| 爰農依頼一覧                |                 |          |      |        |                              |         |     |
| 仕事内                   | 容(作業)           | 最後駅      | 農業者名 | 地域     | 期間                           | 時間      | THE |
| 野菜の収穫、玉ねぎなどの株<br>作業など | 値え付け、出荷調整補助、草取り | 截山電鉄 裝馬駅 | 山田太郎 | 丹後     | 2021年4月1<br>日~2021年4月<br>24日 | 8時~12時  | 入力  |

■入力について(援農隊作業終了報告書入力ページ)

- \*ページ上部のすでに記入のある項目は、編集不可です。
- ・プライバシーポリシーに同意の上、必要事項のご入力をお願い致します。
- ・必須項目については必ずご入力をお願い致します。

ご入力いただけたら、ページ下の「確認する」ボタンをクリックしてください。 確認画面へ進み、「登録する」ボタンをクリックすると登録が完了します。

| 登録情報の確認    | プロフィール | の編集         | 聚農         |       | 申し込み登 | 録   | 披展隊派遣申し込み編集 | 接段除作業終了報告書 |
|------------|--------|-------------|------------|-------|-------|-----|-------------|------------|
| 援豊依頼の履歴    | 報告書の   | 種種          | 8          | し観察から | の報告書  |     |             |            |
| 援農隊作業終了報告書 |        |             |            |       |       |     |             |            |
| 受付No.      |        | 64          |            |       |       |     |             |            |
| 展業者コード     |        | 111000      |            |       |       |     |             |            |
| 屋号・法人名など   |        | 山田太郎        |            |       |       |     |             |            |
| 農業者氏名      |        | il-times    |            |       |       |     |             |            |
| 住所         |        | 京都写有京区      | 京北上日       | 相形和言語 | 125   |     |             |            |
| 電話番号       |        | 090-1167-27 | 64         |       |       |     |             |            |
|            |        |             |            |       |       |     |             |            |
| 作業日        | 必須     | -           | •] #       |       | ▶月    | 444 | H ا         |            |
|            |        | - 1         | • 年        |       | • 月   | *** | • •         |            |
|            |        |             | 3 4<br>3 4 |       |       |     |             |            |
|            |        |             | • 年        | ***   | • 月   | +++ | • •         |            |

# ・援農依頼の履歴

過去、援農依頼した内容が一覧で表示します。(編集不可)

「詳細」ボタンをクリックすると、援農依頼詳細ページへ飛びます。

| 登録情報の確認                  | プロフィールの編集       | 振農隊派遣申し込み登録 | R 接機隊3 | 「遺申し込み編集 | 1. 资展际                      | 作業終了報告     | 書     |
|--------------------------|-----------------|-------------|--------|----------|-----------------------------|------------|-------|
| 援農佐藤の糧歴                  | 報告書の最悪          | 提赢隊からの報告書   |        |          |                             |            |       |
| 夏農依頼一覧                   |                 |             |        |          |                             |            | _     |
| (L.B)                    | 內容 (作業)         | 最有职         | 農業者名   | 10.14    | NIM .                       | Be NS      | 報告    |
| 4/1~4/5 野菜の植え付け(<br>ります) | 時期や天候などで作業内容が決ま | 數山電鉄 發馬駅22  | 山田太郎   | 山城       | 2019年4月1<br>日~2019年<br>4月5日 | 9時~15<br>時 | 5¥ #8 |

## ↓援農依頼詳細ページ

内容を確認できます。

| 登録情報の確認 プロ             | ロフィールの編集                       | 腰膜隊派遣申し込み登録                                 | 援農隊派遣申し込み編集                                   | 援展隊作業終了報告書                            |  |  |  |
|------------------------|--------------------------------|---------------------------------------------|-----------------------------------------------|---------------------------------------|--|--|--|
| 振展在際の履歴                | 報告書の歴歴                         | 愛農隊からの報告書                                   |                                               |                                       |  |  |  |
| 夏農依頼                   |                                |                                             |                                               |                                       |  |  |  |
| 依頼の内容<br>(日程、地域、氏名、作業な | ど) 4/1~4/5                     | 5 野菜の植え付け(時期やう                              | 天候などで作業内容が決ま                                  | ります)                                  |  |  |  |
| 作物等                    | 水稲                             |                                             |                                               |                                       |  |  |  |
| 作業内容                   | 4/1~4/5                        | 5 野菜の植え付け(時期やう                              | 天候などで作業内容が決ま                                  | ります)                                  |  |  |  |
| 郵便番号                   | 601-040                        | 2                                           |                                               |                                       |  |  |  |
| 都道府県(地域・エリア)           | 山城                             |                                             |                                               |                                       |  |  |  |
| 作業地 住所                 | 京都市右                           | 京区                                          |                                               |                                       |  |  |  |
| 集合場所                   | バス停(                           | バス停(バス停から岡野さん宅までは送迎があります)                   |                                               |                                       |  |  |  |
| 最寄り駅                   | 叡山電鉄                           | 鞍馬駅22                                       |                                               |                                       |  |  |  |
| 最寄り駅からの交通手段と所<br>間     | 要時 鞍馬駅よ                        | りバスで40分                                     |                                               |                                       |  |  |  |
| 駐車スペース                 | あり                             |                                             |                                               |                                       |  |  |  |
| 作業期間                   | 2019年4                         | 月1日2019年4月5日                                |                                               |                                       |  |  |  |
| 作業日                    | 月曜日, 火                         | 《曜日、水曜日、木曜日、金日                              | 曜日                                            |                                       |  |  |  |
| 作業時間                   | 9時~15                          | 時                                           |                                               |                                       |  |  |  |
| 受入人数                   | 2人                             |                                             |                                               |                                       |  |  |  |
| 必要な道具、作業上の注意           | 汚れても                           | いい服装、虫除け、飲み物                                | のを持ってきてください。                                  |                                       |  |  |  |
| 諸礼について                 | 昼食を用                           | 意しています。                                     |                                               |                                       |  |  |  |
| その他・自己紹介など             | 旬の野菜)<br>を味わえ<br>たいです。<br>トラック | だけを、農薬・除草剤は修<br>ば、毎日が今よりほんのダ<br>旬の野菜を味わうことは | まわず、有機肥料のみで育<br>いし楽しくなる。農家とし<br>は、美味しくて楽しいです。 | てています。野菜の旬<br>て、そのお手伝いがし<br>そんな小さな贅沢を |  |  |  |

# ・報告書の履歴

登録した援農隊員からの報告書の一覧で表示します。(編集不可)

「受付No.」をクリックすると、援農隊員からの報告書詳細ページへ飛びます。

| 農業者マイペー | ジ         |             |             |            |
|---------|-----------|-------------|-------------|------------|
| 登録情報の確認 | プロフィールの編集 | 援農際派遣中し込み登録 | 援農隊派遣中し込み編集 | 援農隊作業終了輕告書 |
| 提高体験の展開 | 報告書の履歴    | 援展隊からの報告書   |             |            |

## ↓援農隊員からの報告書詳細ページ

内容を確認できます。

| 農業者マイペー         | ジ                                        | 课前就清清白台汉海登编                                                                      | 採農業消遣中し込み編集 | 塔島燈作雪級了部件書                          |                                                                                  |  |  |
|-----------------|------------------------------------------|----------------------------------------------------------------------------------|-------------|-------------------------------------|----------------------------------------------------------------------------------|--|--|
| 日本の日の日本         | 副告書の調問                                   | 援馬隊からの被告者                                                                        |             | The design of the sec of the sec of |                                                                                  |  |  |
|                 |                                          | Second Strate Contraction                                                        | 8           |                                     |                                                                                  |  |  |
| (告告<br>受付No     | 64                                       |                                                                                  |             |                                     |                                                                                  |  |  |
| 農業老コード          | f11000                                   | f11000                                                                           |             |                                     |                                                                                  |  |  |
| 日日 ・            | 山田大郎                                     | 111000                                                                           |             |                                     |                                                                                  |  |  |
| 皇学李正々           |                                          |                                                                                  |             |                                     |                                                                                  |  |  |
| extend<br>Am    | 白根主大                                     | 山田震風                                                                             |             |                                     |                                                                                  |  |  |
|                 | 示望中市台                                    | 京都市石京区京北上集出町吉野125                                                                |             |                                     |                                                                                  |  |  |
| 20<br>20<br>陸業日 |                                          | 2019年4月1日<br>2019年4月2日<br>2019年4月3日<br>年月日<br>年月日                                |             |                                     |                                                                                  |  |  |
| 逻展隊員(集合/O・X)    | 鈴木花子<br>田中二郎<br>林裕太 (5<br>(集合/0<br>(集合/0 | 鈴木花子 (集合/O・X):O<br>田中二郎 (集合/O・X):O<br>林裕太 (集合/O・X):O<br>(集合/O・X):O<br>(集合/O・X):O |             |                                     | 鈴木花子 (集合/O・X):O<br>田中二郎 (集合/O・X):O<br>林裕太 (集合/O・X):O<br>(集合/O・X):O<br>(集合/O・X):O |  |  |
| 配布資料など          | なし                                       |                                                                                  | なし          |                                     |                                                                                  |  |  |
| 作業場所            | 山田農園                                     | 山田農園                                                                             |             |                                     |                                                                                  |  |  |
| 事故など            | なし                                       | なし                                                                               |             |                                     |                                                                                  |  |  |
| 谢礼内容            | 昼ごはん                                     | 昼ごはんを用意しました。                                                                     |             |                                     |                                                                                  |  |  |
| 作業時間【午前】        | 09時005<br>休憩時間                           | 09時00分~11時00分<br>休憩時間: 12時から1 時間休憩しました                                           |             |                                     |                                                                                  |  |  |
| 作業内容【午前】        | 定植作業                                     | 定植作業など                                                                           |             |                                     |                                                                                  |  |  |
| 作業時間【午後】        | 13時005<br>休憩時間                           | 13時00分~15時00分<br>休憩時間: なし                                                        |             |                                     |                                                                                  |  |  |
| 作業内容【午後】        | 管理作業                                     | 、除草作業 など                                                                         |             |                                     |                                                                                  |  |  |
| 援農隊の方へのメッセ-     | ージ 手伝いに<br>定より早                          | 手伝いに来ていただきありがとうございます。手慣れてる方ばかりでしたので、予<br>まとり尽く終わることができました                        |             |                                     |                                                                                  |  |  |

# ・援農隊からの報告書

援農隊からの報告書が一覧で表示します。(編集不可)

「詳細」ボタンをクリックすると、報告書詳細ページへ飛びます。

|         | ~*        |           |            |         |
|---------|-----------|-----------|------------|---------|
| 展果有マイペー | -9        |           |            |         |
| 登録情報の確認 | プロフィールの編集 | 提農際派遣申し込み | 援農隊作業終了報告會 | 提農依頼の置照 |
| 報告書の履辞  |           |           |            |         |
| -       |           |           |            |         |

# ↓援農隊作業終了報告書詳細ページ

内容を確認できます。

| 農業者マイページ     |                                                                                                  |                                                                                  |                           |            |  |
|--------------|--------------------------------------------------------------------------------------------------|----------------------------------------------------------------------------------|---------------------------|------------|--|
| 登録情報の確認      | プロフィールの編集                                                                                        | 提農際派遣申し込み                                                                        | 復農除作業終了報告書                | 提農依頼の置型    |  |
| 報告書の履歴       |                                                                                                  |                                                                                  |                           |            |  |
| 告書           |                                                                                                  |                                                                                  |                           |            |  |
| 受付No.        | 64                                                                                               | 64                                                                               |                           |            |  |
| 農業者コード       | f11000                                                                                           | f11000                                                                           |                           |            |  |
| 屋号・法人名など     | 山田太郎                                                                                             | 山田太郎                                                                             |                           |            |  |
| 曼業者氏名        | 山田農園                                                                                             | 山田農園                                                                             |                           |            |  |
| 住所           | 京都市右京                                                                                            | 京都市右京区京北上黑田町吉野125                                                                |                           |            |  |
| 電話番号         | 090-1157                                                                                         | 090-1157-2764                                                                    |                           |            |  |
| 作業日          | 2019年4月<br>2019年4月<br>2019年4月<br>一年一月一<br>一年一月一<br>一年一月一                                         | 2019年4月1日<br>2019年4月2日<br>2019年4月3日<br>年月日<br>年月日                                |                           |            |  |
| 逻腰隊員(集合/O・X) | 鈴木花子 (約<br>田中二郎 (約<br>林裕太 (集合<br>(集合/O・)<br>(集合/O・)                                              | 結木花子 (集合/O・X):O<br>田中二郎 (集合/O・X):O<br>林裕太 (集合/O・X):O<br>(集合/O・X):O<br>(集合/O・X):O |                           |            |  |
| 配布資料など       | なし                                                                                               | なし                                                                               |                           |            |  |
| 作業場所         | 山田農園                                                                                             | 山田農園                                                                             |                           |            |  |
| 事故など         | なし                                                                                               | なし                                                                               |                           |            |  |
| 謝礼内容         | 昼ごはんを                                                                                            | 昼ごはんを用意しました。                                                                     |                           |            |  |
| 作業時間【午前】     | 09時00分~<br>休憩時間: 1                                                                               | 09時00分~11時00分<br>休憩時間: 12時から1時間休憩しました                                            |                           |            |  |
| 作業内容【午前】     | 定植作業など                                                                                           |                                                                                  | 定植作業など                    |            |  |
| 作業時間【午後】     | 13時00分~15時00分<br>休憩時間: なし                                                                        |                                                                                  | 13時00分~15時00分<br>休憩時間: なし |            |  |
| 作業内容【午後】     | 管理作業、                                                                                            | 除草作業 など                                                                          |                           |            |  |
| 爰農隊の方へのメッセージ | 手伝いに来<br>定より早く                                                                                   | ていただきありがとう。<br>終わることができまし;                                                       | ございます。手慣れてる方)<br>た。       | ばかりでしたので、予 |  |
| 感想など         | 幅広い年代のメンバーでしたが、チームワークもよく、予定より早く終わることと<br>できました。お屋ごはんも好評で嬉しかったです。また、作業をお願いしたいと<br>いました。よろしくお願いします |                                                                                  |                           |            |  |

③援農依頼の流れ

#### 1. 援農依頼の新規登録

1:マイページの「援農隊派遣申し込み」ページで新しく援農隊派遣申し込みを登録します。

- 2:事務局に通知します。
- 3:事務局より「援農依頼」を承認します。→受付.Noを発行
- 4:「援農依頼一覧」ページに、承認された「援農依頼」が表示します。

援農隊員からの応募を待ちます。

(「援農依頼一覧」ページ:https://kyoto-ennoutai.net/farmer\_volunteer\_top/)

## <u>2. 援農依頼の応募</u>

1:援農隊員より応募があれば、メールでお知らせします。

<メール内容> \*赤字は自動変更します

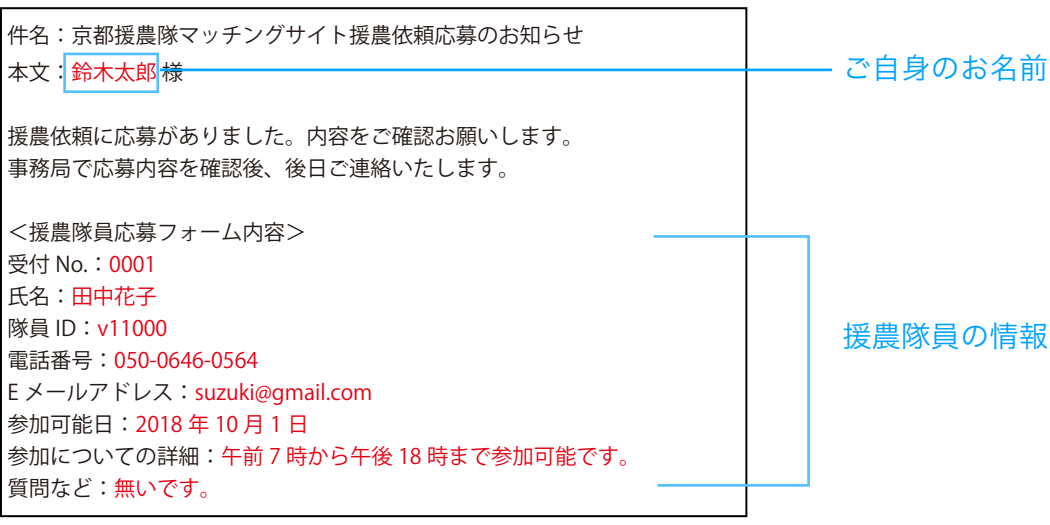

2:事務局より承認します。その旨、メールでお知らせします。

#### <メール内容> \*赤字は自動変更します

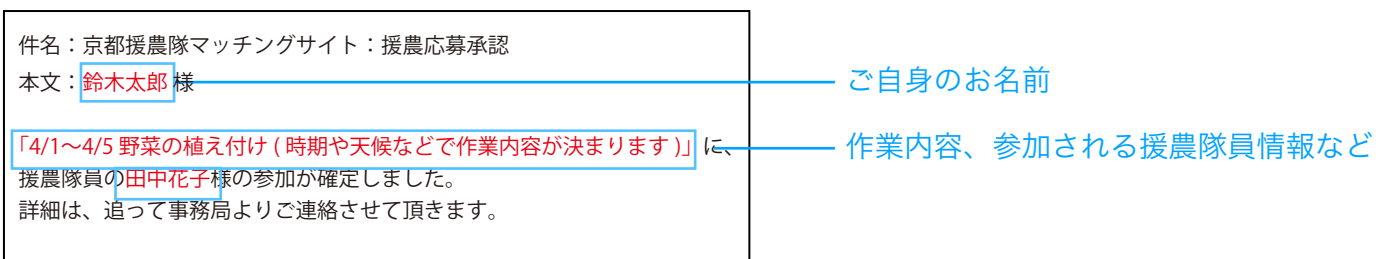

3:参加される援農隊員に、ご連絡をお願いします。

#### 3. 援農隊作業終了報告書の提出

作業が終わり次第、マイページより、「援農隊作業終了報告書」の提出をお願いします。 提出方法については、6ページをご参照ください。